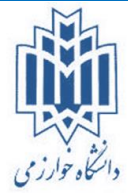

دائشگده محازی دانشگاه خوارزمی

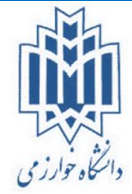

## دستورالعمل استفاده از کلاسهای مجازی

#### مقدمه:

کلیه مراحل آموزشی این بخش جهت آموزش دقیق استفاده از سیستم کلاس مجازی تهیه شده است؛ لذا خواهشمند است کلیه مراحل را بهصورت مرحلهبهمرحله انجام دهید تا بهترین خروجی را داشته باشید و بتوانید از کلیه امکانات سیستم به نحو احسن استفاده نمایید.

### مقدمات اولیه در استفاده از برنامه:

در ابتدا لازم است که یکسری برنامهها را بر روی سیستم خود نصب نمایید تا با مشکل فنی در استفاده از کلاس مواجه نشوید. مشکلاتی که معمولاً در اثر نصب ننمودن این برنامهها ممکن است به وجود بیاید عبارتاند از: عدم استفاده از قسمت

چت موجود در کلاس مجازی، عدم نمایش قسمت چت موجود در کلاس مجازی، کوچک شدن صفحه کلاس مجازی و ریز دیده شدن مطالب موجود در کلاس، عدم نمایش نام کاربران موجود در کلاس چه در لیست حضوروغیاب و چه در قسمت چت و …

برای اینکه این مشکلات برای شما استاد گرامی در استفاده از سیستم به وجود نیاید و یا احیاناً این مشکل را دارید ابتدا قبل از ورود به سیستم کلاس مجازی ابتدا به سیستم LMS خود وارد شوید سپس در بخش «نرمافزارهای موردنیاز» برنامههای نام برده شده در قسمت زیر را دانلود نمایید:

| سفحه اصلح 🕨 منابع 🕨 نرم افزارهاي مورد نياز                           |
|----------------------------------------------------------------------|
| نام                                                                  |
| Addin.exe 📄                                                          |
| Flash_Player_Activex_Windows7-vista-xp-2008-2003.exe 📄               |
| Flash_Player_Plugin_Other_Browsers-Windows7-vista-xp-2008-2003.exe 📄 |
| Flash_Player_Plugin_Other_Browsers-Windows_8.exe 📄                   |
| KeyboardFarsi.exe 📄                                                  |

همان طور که در تصویر مشاهده می فرمایید، ما سه نوع فلش پلیر برای استفاده در کلاس مجازی آماده نموده ایم که بر حسب نوع سیستمعامل نصب شده و همچنین نوع مرور گر مورد استفاده بر روی کامپیوتر شما استاد گرامی باید فلش پلیر مربوطه را دانلود نمایید.

نکته: پس از دانلود نرمافزارهای فوق کلیه پنجرههای باز روی سیستم خود را ببندید (این کار در هنگام نصب نـرمافزارهـا الزامی میباشد)

نکته: پس از نصب همه برنامههای موجود سیستم خود را حتماً یکبار Restart نمایید.

دانشکده محازی دانشگاه خوارزمی

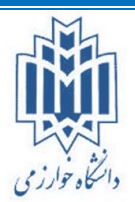

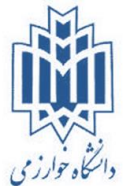

## مشکلات رایج و راهحل مشکلات:

**مشگل:** درصورتی *ک*ه هنگام لود شدن کلاس، پس از وارد نمودن نام کاربری و رمز عبور، با عکس زیر روبر شدید:

| Adobe Connect requires the Flash Player plugin, version 10.3<br>or above. Please download and install the Flash Player to<br>continue. |  |
|----------------------------------------------------------------------------------------------------|--|
| Download Flash Plaver                                                                                                    |  |

**راهحل:** همان طور که با خط قرمز در تصویر فوق مشخص شده است دلیل این مواجه شدن با این اخطار نصب نبودن برنامه flash player متناسب با مرور گر مورد استفاده بر روی سیستم شما میباشد.

**مشکل:** درصورتی که هنگام لود شدن کلاس، پس از وارد نمودن نام کاربری و رمز عبور و یا هنگام انتشار صفحه کامپیوتر برای آموزش در محیط کلاس (Share My Screen) با اخطاری به شکل زیر یا با عنوان زیر (با رنگ قرمز مشخص شده است) روبرو شدید:

Error launching Adobe Connect Add-in

Adobe Connect Add-in is incompatible with default settings of your version of While we work on a solution, please change your default settings as explained <u>here</u> or use another supported browser.

OK

راهحل: برنامه Addin.exe را مجدداً نصب نمایید.

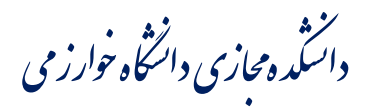

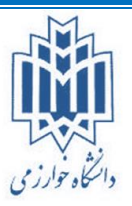

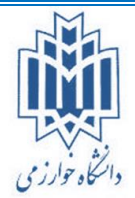

مشکل: در صورت وجود مشکل در تایپ حرف «ی» در قسمت چت کلاس مجازی.

| Chat (Everyone)                            | - |
|--------------------------------------------|---|
| یز و گرامیسلام بر شما استاد عز :محمد یوسفی |   |
|                                            |   |
|                                            |   |
|                                            |   |
|                                            |   |

**راهحل:** برنامه KeyboardFarsi.exe را مطابق فرایند ذکر شده در قسمت تنظیمات صفحه کلید نصب و تنظیم نمایید.

# تنظيمات صفحه كليد براي كلاس مجازي:

- ابتدا نرمافزار KeyboardFarsi.exe را از قسمت نرمافزارهای موردنیاز دانلود و نصب نمایید.
- ۲. به قسمت Control Panel ویندوز بروید و از آن قسمت گزینه Region and Language را انتخاب نمایید.

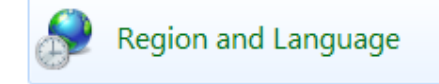

نکته: در ویندوز ۸ این گزینه به نام Language می اشد.

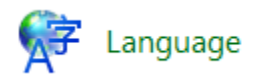

۲۰ در پنجـره ظـاهر شـده بـه قسـمت Keyboards and Languages برویـد و سـپس روی دکمـه. کلیک نمایید. Change Keyboards

| Region and Language Formats Location Keyboards and Languages Administrative Formats Location Keyboards and Languages Administrative General Language Bar Advanced Key Setting Default input language To change your keyboard or input language click Change keyboards. Change keyboards How do I change the keyboard layout for the Welcome screen? Display language Install or uninstall languages that Windows can use to display text and where supported recognize speech and handwriting. To read the add and Remove buttons to modify the Add and Remove buttons to modify the Add and Remove buttons to modify th                                                                      | s                                       |
|----------------------------------------------------------------------------------------------------|-----------------------------------------|
| Install/uninstall languages      English (United States)      English (United States)      Engl | ut language shown in the list.          |
| How can linstall additional languages?                                                                                                    | Add Remove Properties Move Up Move Down |

۰۴ موردی که با رنگ قرمز مشخص شده است را باید Remove کنید تا تصویر به صورت زیر گردد:

| Text Services and Input Languages                                                                                                    |                      |  |  |  |  |  |  |
|----------------------------------------------------------------------------------------------------|----------------------|--|--|--|--|--|--|
| General Language Bar Advanced Key Settings                                                                                                    |                      |  |  |  |  |  |  |
| Default input language<br>Select one of the installed input languages to use as the default for all input<br>fields.                                      |                      |  |  |  |  |  |  |
| English (United States) - US                                                                                                    | •                    |  |  |  |  |  |  |
| Installed services<br>Select the services that you want for each input language shown in the list.<br>Use the Add and Remove buttons to modify this list. |                      |  |  |  |  |  |  |
| Keyboard<br>US<br>FA Persian<br>Keyboard                                                                                                    | Add                  |  |  |  |  |  |  |
| • Persian - (Softqozar.com - Arabic ya and                                                                                                    | Remove<br>Properties |  |  |  |  |  |  |
|                                                                                                    | Move Up              |  |  |  |  |  |  |
| ОК Са                                                                                                    | ncel Apply           |  |  |  |  |  |  |

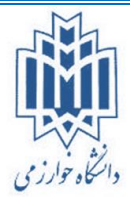

دانسکده مجازی دانشگاه خوارزمی

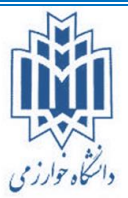

**نکته:** در ویندوز ۸ این گزینه شکل زیر میباشد:

|      | Change your lang                                                                                                    | uage preferences                                          |                                             |                       |                    |
|------|----------------------------------------------------------------------------------------------------|-----------------------------------------------------------|---------------------------------------------|-----------------------|--------------------|
| nber | Add languages you wan<br>(the one you want to se                                                                                                    | nt to use to this list. The lan<br>e and use most often). | guage at the to                             | p of your list is you | r primary language |
|      | Add a language Rem                                                                                                    | ove Move up Move o                                        | lown                                        |                       |                    |
|      | Windows display language: Available f<br>Keyboard layout: Persian, Persian (Star<br>(Softgozar.com - Arabic ya and kaf as<br>Date, time, and number formatting |                                                           | or download<br>dard), Persian -<br>lefault) | Options               |                    |
|      | English (United<br>States)                                                                                                    | Windows display langua<br>Keyboard layout: US             | ge: Enabled                                 |                       | Options            |

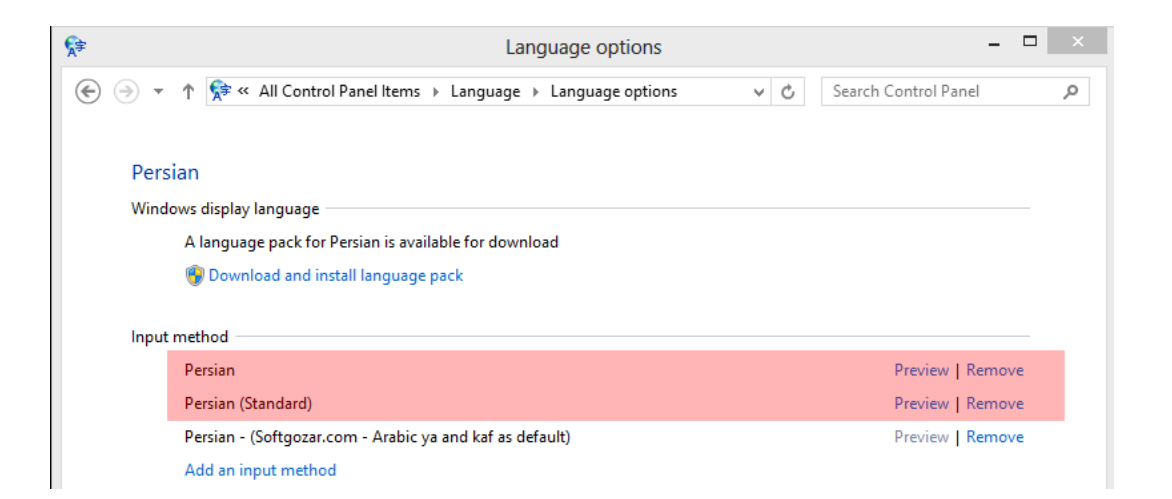

| Image     Image     Image     Image       Image     Image     Image     Image     Image       Image     Image     Image     Image |   |
|----------------------------------------------------------------------------------------------------|---|
| ( → ↑ ( All Control Panel Items → Language → Language options ∨ C Search Control Panel                                                                                                    | Q |
|                                                                                                    |   |
|                                                                                                    |   |
| Persian                                                                                                    |   |
| Windows display language                                                                                                    |   |
| A language pack for Persian is available for download                                                                                                    |   |
| 🚱 Download and install language pack                                                                                                    |   |
| Input method                                                                                                    |   |
| Persian - (Softgozar.com - Arabic ya and kaf as default) Preview   Remove                                                                                                    |   |
| Add an input method                                                                                                    |   |
|                                                                                                    |   |
|                                                                                                    |   |

| المجاربة م                                                                                                    | دانتکه محازی دانتگاه خوارز می                                                        | النكام مرارز مي<br>دانگار مرارز مي         |
|----------------------------------------------------------------------------------------------------|--------------------------------------------------------------------------------------|--------------------------------------------|
|                                                                                                    |                                                                                      | آشنایی با محیط کلاس مجازی:                 |
|                                                                                                    | اس مجازی:                                                                            | <ol> <li>نحوه ورود به سیستم کلا</li> </ol> |
| لیک نمایید. پس از کلیک بر روی لینک                                                                                 | ی بر روی لینک ورود به کلاس م <mark>ج</mark> ازی ک                                    | ابتدا به درس خود وارد شوید سپس             |
|                                                                                                    |                                                                                      | کلاس وارد صفحه زیر میشوید:                 |
|                                                                                                    | ارد سیستم شوید:                                                                      | ۲. در این قسمت شما باید و                  |
| ADOBE° CONNECT <sup>™</sup>                                                                                        |                                                                                      |                                            |
| Guests are not admitted into this meeting<br>Enter with your login and password<br>Login<br>Password<br>Enter Room |                                                                                      |                                            |
| Help<br>Copyrit                                                                                                    | ght © 2001 - 2011 Adobe Systems Incorporated and its licensors. All rights reserved. |                                            |
|                                                                                                    |                                                                                      |                                            |
|                                                                                                    |                                                                                      |                                            |
|                                                                                                    |                                                                                      |                                            |

نکته: درصورتی که شما نام کاربری و یا رمز عبور ندارید باید با پشتیبان کلاس هماهنگی لازم را به عمل آورید تا از امکانات موجود در کلاس استفاده نمایید.

پس از تایپ نام و یا نام کاربری و رمز عبور بر روی دکمه Enter Room کلیک نموده و وارد کلاس مجازی شوید. پس از وارد کردن نام کاربری و رمز عبور صفحه زیر مشاهده میگردد که تا بارگذاری کامل باید صبر نمایید.

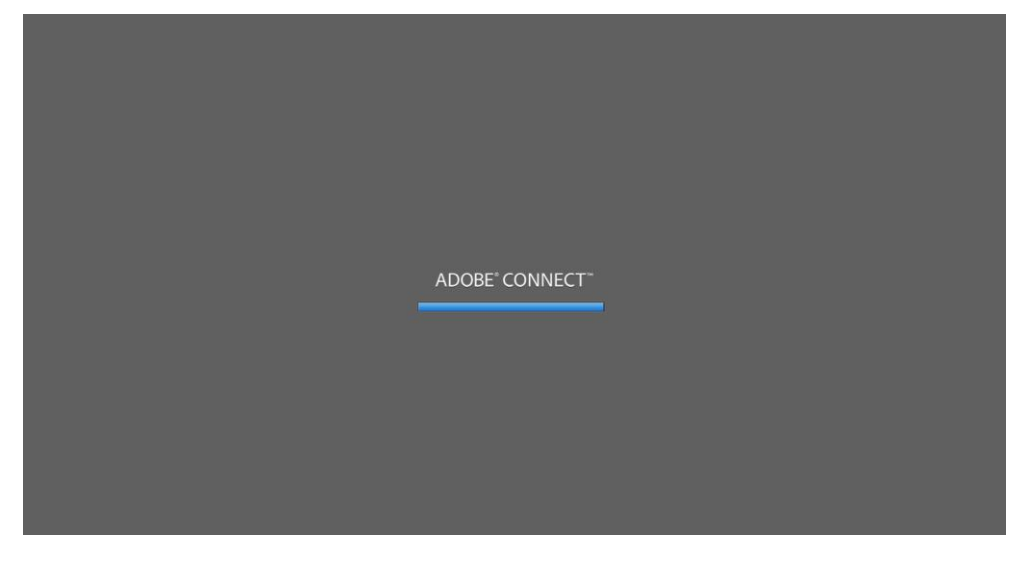

دانتكره محازى دانتكاه خوارزمي

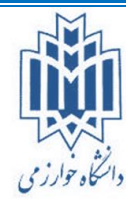

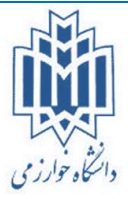

## استفاده از ابزارهای موجود در محیط کلاس مجازی:

| Adobe  | Meeting  |                                                                                                    |                | НеІр                                                                                                    |
|--------|----------|----------------------------------------------------------------------------------------------------|----------------|----------------------------------------------------------------------------------------------------|
| VC Stu | dent.pdf |                                                                                                    | Full Screen =- | Video =-                                                                                                    |
|        |          | مقدمه                                                                                              |                |                                                                                                    |
|        |          | ضمن عرض سلام و احترام خدمت تمامی دانشجویان گرامی                                                   |                |                                                                                                    |
|        |          | کلیه مراحل آموزشی این بخش جهئگآموزش دقیق و مرحله به مرحله دانشجویان در استفاده از سیستم تهیه       |                | Attendees (2)                                                                                                    |
|        |          | شده است ؛ لذا خواهشمندیم که کلیه مراحل را بصورت دقیق و مرحله به مرحله انجام دهید تا بهترین خروجی   |                |                                                                                                    |
|        |          | را داشته باشید و بتوانید از کلیه امکانات سیستم به نحو احسن استفاده نمائید .                        |                | Hosts (1)<br>2 ying sea<br>b Presenters (0)<br>Participants (1)<br>d seat des<br>d seat des<br>d seat des<br>d seat des<br>d seat des<br>d seat des<br>d seat des |
|        |          | مقدمات اولیه در استفاده از برنامه                                                                  |                |                                                                                                    |
|        |          | در ابتدا لازم است که یکسری برنامه ها را بر روی سیستم خود نصب نمائید تا با مشکل فنی در استفاده از   |                |                                                                                                    |
|        |          | کلاس مواجه نشوید .                                                                                 |                | Chat (Everyone) =-                                                                                                    |
|        |          | مشکلاتی که معمولا در اثر نصب ننمودن این برنامه ها ممکن است بوجود بیاید عبارتند از : عدم استفاده از |                |                                                                                                    |
|        |          | قسمت چت موجود در کلاس مجازی ، عدم نمایش قسمت چت موجود در کلاس مجازی ، کوچک شدن صفحه                |                |                                                                                                    |
|        |          | کلاس مجازی و ریز دیده شدن مطالب موجود در کلاس ، عدم نمایش نام کاربران موجود در کلاس چه در          |                | Everyone                                                                                                    |

پس از ورود به کلاس مجازی شما میتوانید صدای استاد درس و Present استاد درس و قسمت چت را داشته باشید. شما در این قسمت میتوانید چت نمایید و سؤالات خود را بهصورت صوتی و متنی مطـرح نماییـد تـا اسـتاد مربوطـه بـه سؤالات شما در درس پاسخ دهد.

در خواست صحبت کردن در سامانه: درصورتی که تمایل دارید در کلاس صحبت نمایید میتوانید بر روی آیکن تعالی کیک نموده و درخواست صحبت کردن خود را برای استاد ارسال نمایید. اگر استاد به شما اجازه صحبت کردن بدهند و درخواست شما مورد تأیید قرار بگیرد جلوی اسم شما در لیست یک آیکون کوچک میکروفن تعاون آیکون کوچک میکروفن تعاونید صحبت نمایید. پس از تأیید شدن درخواست در بالای صفحه برای شما یک دکمه جدید اضافه میشود که با کلیک بر روی آن میتوانید صحبت نمایید.

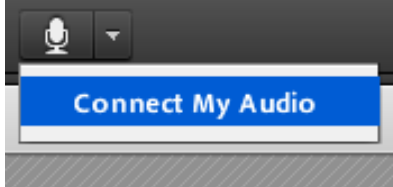

سپس در پنجره جدید برای شما یک پیغام ظاهر می شود که شما باید بر روی دکمه Allow کلیک کنید.

دانسکده محازی دانشگاه نوارزمی · ilgo Kly Adobe Flash Player Settings  $(\mathbf{2})$ Camera and Microphone Access 10.175.13.150 is requesting access to your camera and microphone. If you click Allow, you may be recorded.

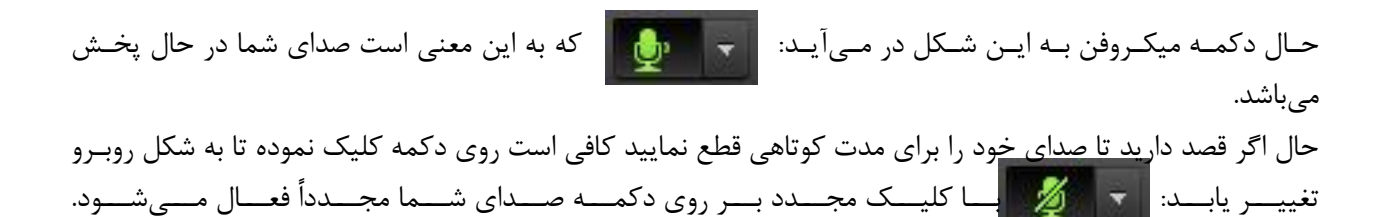

Allow

Deny

0

0

اگر قصد دارید صدای خود را بهصورت کامل ببندید بر روی کشویی کنار دکمه کلیک نموده و گزینه زیر را انتخاب نمایید:

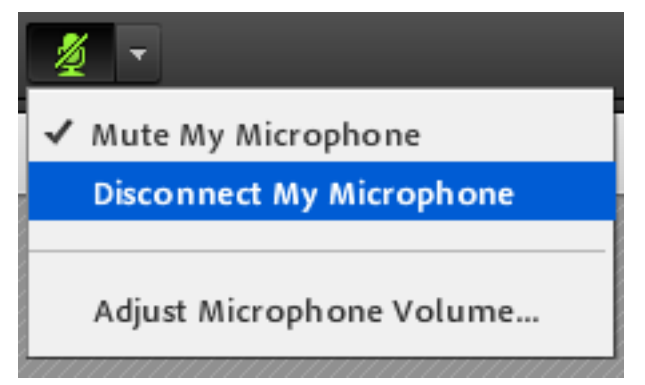

نکته: برای تنظیم شدت و رسایی صدا روی گزینه Adjust Microphone Volume قابل مشاهده در عکس فوق کلیک نمایید و مطابق تصویر زیر لغزنده مربوطه را روی حالت ماکزیمم قرار دهید و سپس OK نمایید.

| Adjust Mic Volume  |                                                    |  |  |  |  |  |
|--------------------|----------------------------------------------------|--|--|--|--|--|
| Drag slider to adj | Drag slider to adjust mic volume for this meeting. |  |  |  |  |  |
|                    |                                                    |  |  |  |  |  |
| Mic 🎍              |                                                    |  |  |  |  |  |
| _                  | Low High                                           |  |  |  |  |  |
|                    | 0000000000                                         |  |  |  |  |  |
|                    |                                                    |  |  |  |  |  |
|                    |                                                    |  |  |  |  |  |
|                    | OK Cancel                                          |  |  |  |  |  |
|                    |                                                    |  |  |  |  |  |

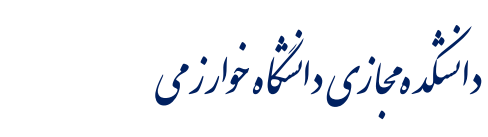

دانگاه خوارزی

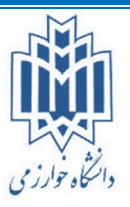

**نکته:** لطفاً قبل از درخواست صحبت کردن در سیستم میکروفن خود را بررسی نموده که مشکل فنی نداشته باشد. در خیلی از مواقع میکروفن سیستم قطع میباشد که با اعمال تنظیمات زیر میتوانید آن را فعال نمایید:

- ۱- ابتدا بررسی کنید که پورت میکروفن به بخش مربوط به خودش در مادربرد متصل شده است سپس اعمال زیر را انجام دهید.
  - ۲- در سیستم کلاس مجازی روی منوی Meeting رفته و گزینه Audio Setup wizard را انتخاب نمایید.

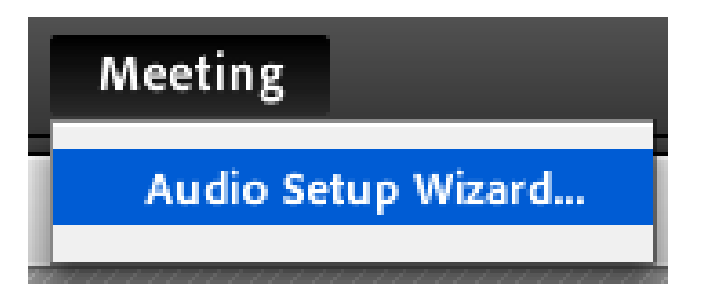

در پنجره باز شده شما میتوانید سیستم صوت سیستم خود را به صورت کامل بررسی نموده که آیا توانایی صحبت کردن در کلاس را دارا میباشید یا خیر؟

| Audio Setup Wizard                                                                                                    |                                                                                                    |
|----------------------------------------------------------------------------------------------------|----------------------------------------------------------------------------------------------------|
| Welcome                                                                                                    |                                                                                                    |
| The Adobe Connect Audio Wizar<br>use with Adobe Connect.                                                                                       | d will help setup and tune your audio devices for                                                                                                    |
| We strongly recommend that yo<br>for the best audio experience. Clic<br>latest add-in. If you choose not to<br>headset for any voice broadcast | u install the latest version of the Connect Add-in<br>ck Install add-in to start the installation of the<br>o install the latest add-in we recommend using a<br>or recording. |
| Click <b>Next</b> to proceed. If at any po<br>Help for troubleshooting tips.                                                                   | pint your audio doesn't work as expected, click                                                                                                    |
| Help                                                                                                    | Install add-in Cancel Next                                                                                                    |

اگر در این پنجره دکمه install add-in را دیدید بدین معنی است که یکی از برنامههای موردنیاز بر روی سیستم شما نصب نیست (برنامه Addin.exe) و باید نصب کنید.

سپس برای گذشتن و تست گرفتن از هر مرحله روی دکمه Next کلیک نموده و پس از مطمئن شدن از صحت سیستم گفتگو در کلاس شروع به گفتگو نمایید.

نکته: جهت تنظیم کیفیت میکروفون باید وارد کنترل پنل سیستمعامل خود شوید و از گزینه Sound و از قسمت Recording تنظیمات میکروفون خود را انجام دهید.

دانسکده محازی دانشگاه خوارز می

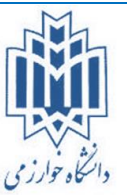

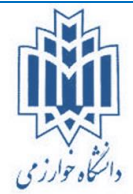

## ارسال پیام خصوصی:

اگر تمایل دارید در سیستم پیام خصوصی برای کاربری ارسال نمایید میتوانید با کلیک بر روی اسم مخاطب مربوطه از لیست حضوروغیاب و انتخاب گزینه زیر پیام خود را بهصورت خصوصی برای آن کاربر ارسال نمایید.

|                       | Attendees (2)                        | ≣∗ |
|-----------------------|--------------------------------------|----|
|                       |                                      |    |
|                       | ▼ Hosts (1)                          |    |
| Ga Start Private Chat | محدد يرسنې 🤱                         |    |
|                       | <ul> <li>Presenters (0)</li> </ul>   |    |
|                       | <ul> <li>Participants (1)</li> </ul> |    |
|                       | چې نور کې                            |    |
|                       |                                      |    |

پس از انتخاب گزینه مربوطه یک برچسب جدید در قسمت چت برای شما ظاهر میشود که نام کاربر مربوطه در آن قرار دارد و شما میتوانید بهصورت خصوصی در این پنجره چت نمایید:

| (جعفر تصيري)                           | ≣∗ |
|----------------------------------------|----|
| سلام أقاي نصيري خوب هستيد؟ :محمد يوسقي |    |
|                                        |    |
|                                        |    |
|                                        |    |
|                                        |    |
| Everyone جعقر نصيري                    |    |

در صورت که می خواهید پیام خود را به صورت عمومی ارسال نمایید گزینه Everyone را انتخاب نمایید.

نکته: امکان تایپ مستقیم فارسی در این سیستم وجود دارد فقط قبل از تایپ فارسی برنامه فارسیساز کیبرد (KeyboardFarsi.exe) که در بالا معرفی گردید را نصب و پس از تنظیماتی که آموزش آن در بالا داده شد شروع به تایپ فارسی نمایید.

دانسکده محازی دانشگاه خوارز می

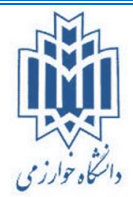

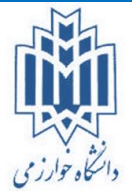

## دانلود فایلهای به اشتراک گذاشتهشده در سامانه:

اگر داخل سامانه فایلی جهت دانلود به اشتراک گذاشته شود، پنجره جدیدی در کلاس بازمیگردد که شما در آن پنجره میتوانید اعمال زیر را انجام دهید.

| Files 2                         | ≣*     |
|---------------------------------|--------|
| Name                            | Size   |
| VC Student.pdf                  | 333 KB |
|                                 |        |
|                                 |        |
|                                 |        |
|                                 |        |
|                                 |        |
| Upload File Save To My Computer |        |

- ۱- ابتدا روی نام فایل موردنظر کلیک نموده تا یک نوار آبیرنگ مانند شکل روی آن قرار بگیرد.
- ۲- حال همان طور که ملاحظه می نمایید دکمه Save To My Computer باز شده و با کلیک بر روی این فایل
   شما می توانید فایل را در مسیری که خودتان تعیین می نمایید ذخیره کنید.

### سایر امکانات:

۱- اگر تمایل داشته باشید صدای استاد را برای دقایقی قطع نمایید بر روی علامت اسپیکر کلیک نموده تا صدای
 استاد قطع شود:

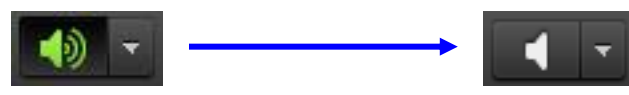

اگر تمایل داشته باشید تصویری که از استاد برای شما ارسال می گردد را قطع کنید بر روی علامت Pause کلیک کنید:

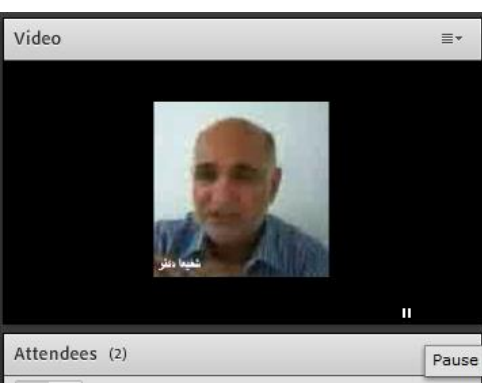